| ATTENTION:<br>GENERAL MANAGER<br>PARTS MANAGER<br>CLAIMS PERSONNEL<br>SERVICE MANAGER |     | IMPORTANT - All<br>Service Personnel<br>Should Read and<br>Initial in the boxes<br>provided, right.<br>© 2020 Subaru of | America, Inc. A | Il rights rese | erved.   |       |             |      | SUI             | BARU<br>N° SERVICE |
|---------------------------------------------------------------------------------------|-----|----------------------------------------------------------------------------------------------------|-----------------|----------------|----------|-------|-------------|------|-----------------|--------------------|
| APPLICABILI                                                                           | TY: | <mark>2022-23</mark> №                                                                                                  | 1Y BRZ I        | Vodels         |          |       |             | I    | NUMBER:         | 15-297-22          |
| SUBJE                                                                                 | CT: | Reprogra                                                                                                    | mming F         | ile Ava        | ilabilit | ty fo | r Optimizat | tion | DATE:           | 07/01/22           |
|                                                                                       |     | of Gen 4 I                                                                                                    | Denso C         | P1 Info        | otainm   | nent  | Systems     |      | <b>REVISED:</b> | 01/06/23           |
|                                                                                       |     |                                                                                                    |                 |                |          |       |             |      |                 |                    |

#### **INTRODUCTION:**

The following information announces reprogramming file availability and provides a software update installation procedure to optimize the new Gen 4 Denso CP1 Audio and Navigation head units utilized in the models listed above. As in previous models, the procedure will involve either downloading the software update files from Subarunet or using those sent directly from Nuspire to the SDS Notebook and transferring them onto a USB flash drive for head unit installation.

It is **VERY IMPORTANT** to read and understand this information completely before proceeding.

**CAUTION:** VEHICLE SERVICE PERFORMED BY UNTRAINED PERSONAL COULD RESULT IN THE EQUIPMENT DAMAGE OR EVEN SERIOUS INJURY.

Service Bulletin is intended for use by trained technicians ONLY. It informs technicians of conditions, which may occur in some vehicles or provides information, which could assist with proper servicing of the vehicle. Properly trained technicians have the equipment, tools, safety instructions, and know-how to do the job correctly and safely.

A time line chart along with a complete list of all the conditions addressed and enhancements included in this and previous Denso software updates are provided in "Appendix D" and "Appendix E" located at the end of this bulletin.

**IMPORTANT NOTE:** The update contains 2 folders and 1 file. When performing an update, the USB must contain the matching number of folders and files and all files must be replaced. ALWAYS use the latest files together as a set.

NEVER reuse or combine files from a prior update with a newer version.

## **PART INFORMATION:**

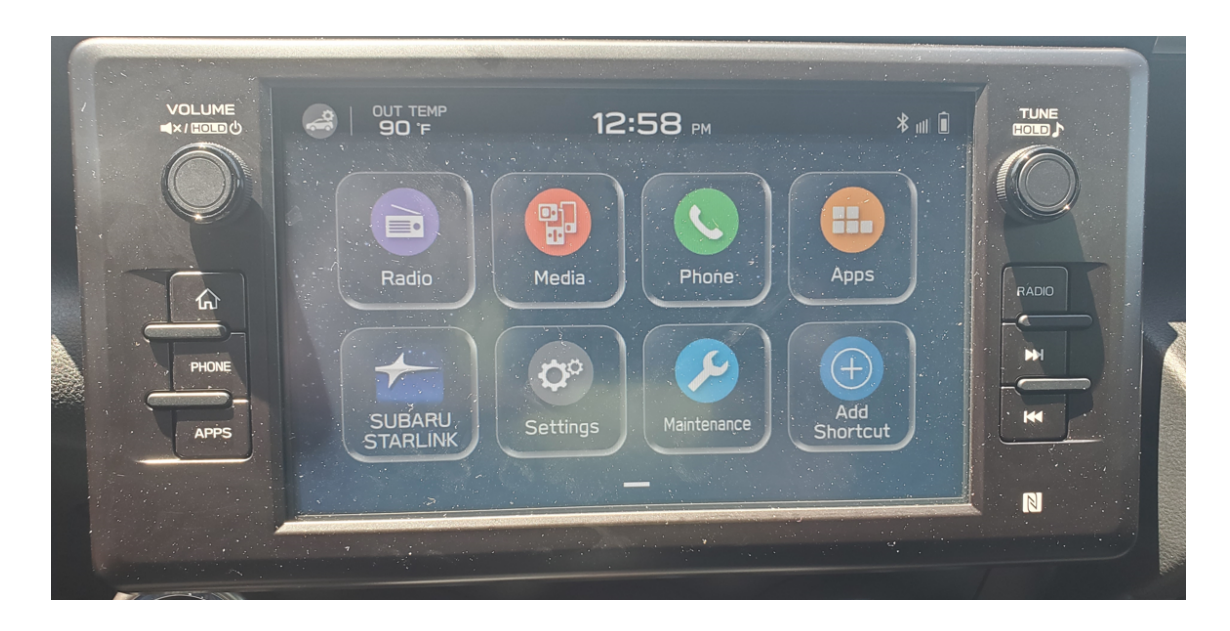

#### **Materials Required:**

An empty, USB 2.0 or 3.0 storage device (flash drive) will be needed to perform the update procedure. The device should be dedicated to storing and transferring these updating files only. It must be a minimum of **8GB** or more in size and contain a <u>NTFS</u> file format before downloading the update files onto it. Be sure to locate and re-format any existing USB drives used for updating audio units. They must be fully cleared before adding these new update files to them.

#### **IMPORTANT NOTES:**

- **NEVER** change the update file names after downloading them.
- **NEVER** save any other files on the same flash drive.

There are various types of USB flash drive available from many suppliers. If the head unit does NOT recognize the USB drive during the reprogramming process due to Controller IC type of USB drive or Compatibility with the head unit, please clear the drive and format for **FAT32** instead of **NTFS**. If a recognition problem persists, use a USB flash drive from another manufacturer.

• Kingston<sup>®</sup>:

DataTraveler G3 Series DataTraveler 100 G3 DT100G3 DataTraveler SE9 Series DataTraveler SE9 G2 3.0 DTSE9G2 Digital Data Traveler 3.0 USB Flash Drive - Violet DTIG4

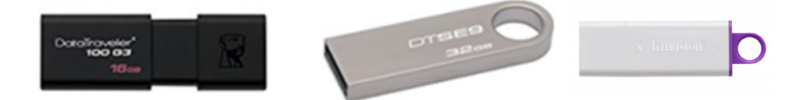

 SanDisk<sup>®</sup>: Ultra Series SDCZ48-064G-J57 Cruzer Blade Series Cruzer Glide Series CZ60 SDCZ60-064G-B35

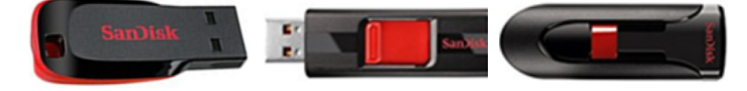

• Transcend<sup>®</sup>: JetFlash 790 Series TS64GJF790KBE

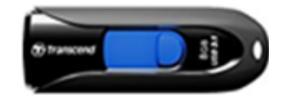

 PNY<sup>®</sup>: Retract USB 3.0 Flash Drive, black (P-FD64GTRTC-GE)

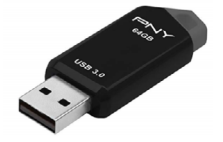

 Silicon Power<sup>®</sup>: 2 Pack USB 3.0/3.1 Gen1 USB Flash Drive Blaze B02

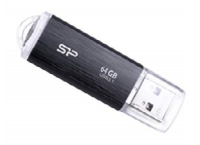

IMPORTANT NOTE: The update contains 2 folders and 1 file. When performing an update, the USB must contain the matching number of folders and files and all files must be replaced. ALWAYS use the latest files together as a set.

NEVER reuse or combine files from a prior update with a newer version.

## **SERVICE PROCEDURE / INFORMATION:**

**REMINDER:** Customer satisfaction and retention starts with performing quality repairs.

**STEP 1- VERY IMPORTANT:** Before proceeding with the software updating procedure, the currently installed software version ID **MUST** be confirmed by following the steps below:

1a) After starting the engine and system boot-up completes, from the HOME screen, touch the Settings button.

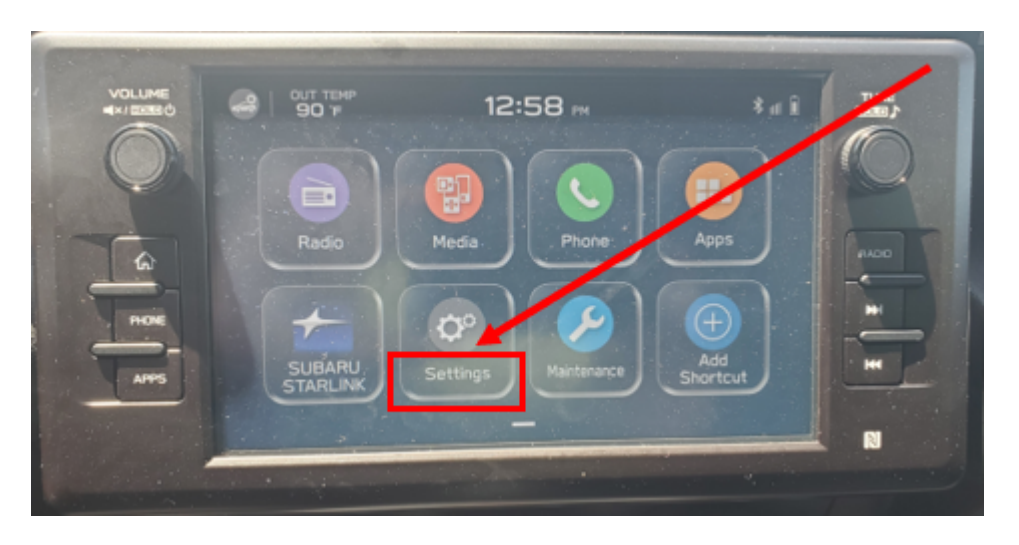

**1b**)Press the **General** button. Use the down arrow to scroll to **System Information** then press to display the System Information / Version information.

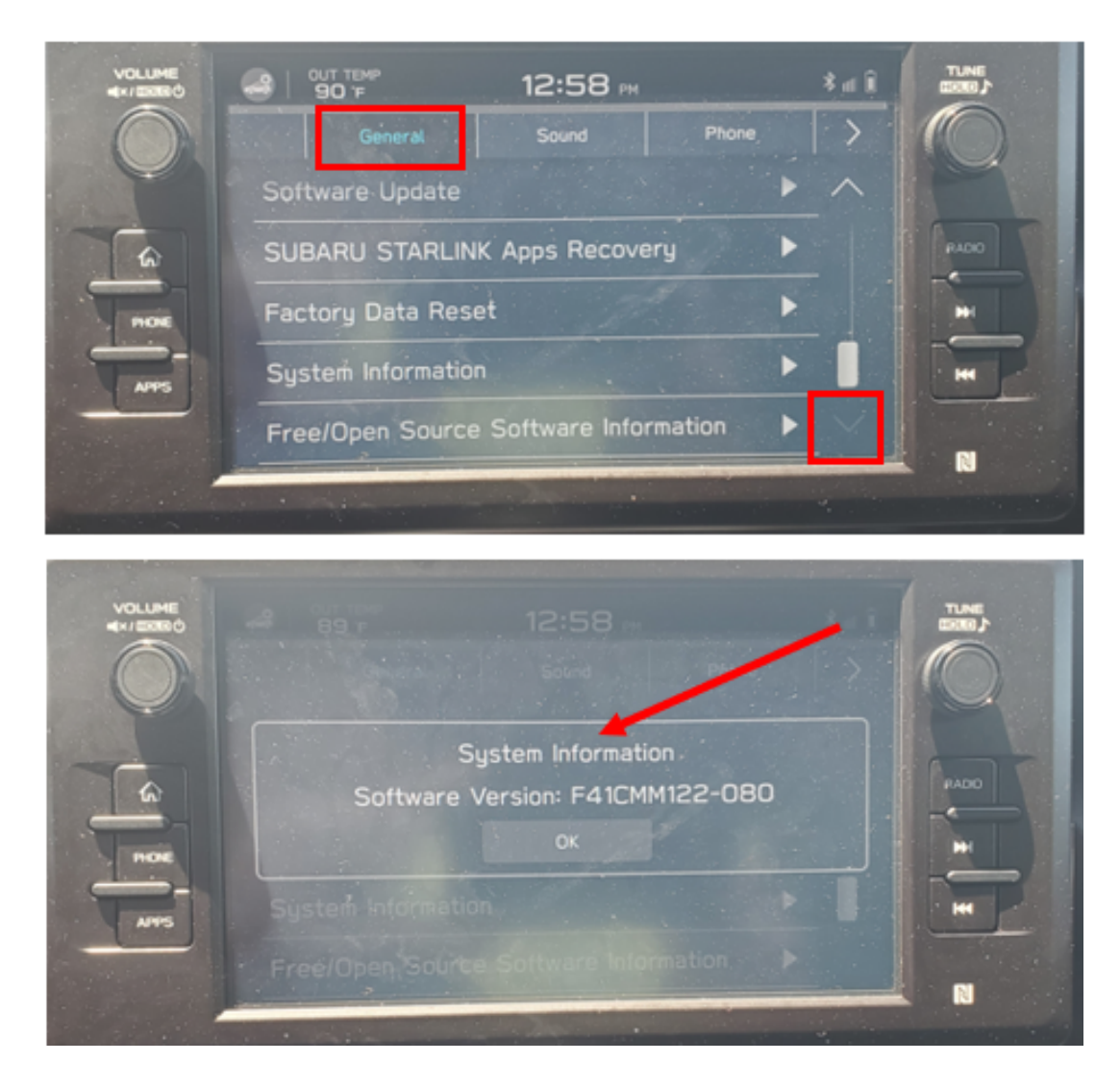

The examples below identify the head unit model and the last 6 digits signify the software version number. Examples:

• F41CMMxxx-xxx

| MY                | Carline | Trim/Grade | Older Software Versions                    | Latest Software Version |
|-------------------|---------|------------|--------------------------------------------|-------------------------|
| 22MY              | BRZ     | MID        | 091-781<br>101-880<br><mark>122-080</mark> | <mark>132-180</mark>    |
| <mark>23MY</mark> | BRZ     | MID        | <mark>120-580</mark>                       | <mark>130-680</mark>    |

**STEP 2-** Prepare the USB:

**CAUTION:** Do not use any USB flash drive which utilizes file organizing software or an operating system.

**VERY IMPORTANT:** Before attempting to download any data files, confirm the PC and flash drive being used is not infected with any virus. The flash drive MUST be formatted for **NTFS**.

- Make sure the USB flash drive contains no other files.
- Right click on the corresponding "Removable Disk".
- Select "Format".
- From the File System drop-down menu, select "NTFS"
- Check the "Quick Format" box (if not already done).
- Click on "Start" to format the USB flash drive.

**STEP 3-** Download the Update Files to the USB:

The files are available for download on Subarunet (see "A" below).

The applicable reprogramming files have also been sent directly to retailers by Nuspire in the same way a Select Monitor Update would be pushed out. (see **"B"** below).

Follow "A" when using files downloaded from Subarunet.

Follow "B" when using the files sent directly to the SDS notebook from Nuspire.

## "A" When using update files downloaded from Subarunet:

| Г                                  |   | Forma and Openhales                                                                                                    |
|------------------------------------|---|----------------------------------------------------------------------------------------------------|
| Ľ                                  | A | Arre Del Cale Cale Cale Cale Cale Cale Cale Ca                                                                                                    |
|                                    |   | Sen & Benn - Los Rep                                                                                                    |
|                                    |   | Questionaire Instructions                                                                                                    |
|                                    |   | Questionsaires:                                                                                                    |
|                                    |   |                                                                                                    |
|                                    |   | Ladie Variante Carlos                                                                                                    |
|                                    |   | Technical Support Guide                                                                                                    |
|                                    |   | Na ang Malakan<br>Ang Malakan<br>Na ang Malakan<br>Na ang Ma |
| Click Hara to Access the Downloads |   | 150 and Tag<br>3.5.252 (), and Participation Science Wite WebBit Littless Patterne                                                                                                    |
| CIICK HELE TO ACCESS THE DOWINDUUS |   | 1 - 21 - 20 - Sound also Calify and Calify Million and Proceeding 10%<br>1 - 23 - 20 - Sound also Calify and Antipolation of the California of the California of California of California                                                                                                    |
| for Audio Neujaction               |   | Software Developed Places and applicable document (Recall WBH 20 or Campaign WBI-20 or Service update 158 15-261-200) prior to downloading the Files for the update and follow the instructions to perform the software update                                                                                                    |
| <u>for Audio/Navigation</u>        |   | Typedatase for daws 4.8 Densey Audio and Residgation Head Delta 2020/WY Expert / Caliback (Receits WHD-20 and Campanya) WHD-201                                                                                                    |
| La Caracteria de Calibra de La     |   | 20022 stars dealing PROD 111 tand Gregations one 2015/201                                                                                                    |
| Information on Subarunet           |   | NBC-30 - Contigue Control Mindule (CCM) Software landed = row eff/2023                                                                                                    |
|                                    |   | Md2-26 Laplay Onlink Gener OF ALDER URATE OCTOBER 2021                                                                                                    |
|                                    |   |                                                                                                    |
|                                    |   | Typediates for Gen 4.8 Damony Audio and Netropathan Nand Unite 2023/HYT Legalty / Containst (Excessing WHD2230 and Companying WHD2230)                                                                                                    |
|                                    |   | Mul 31 Upper Carlies Centre C1 (2010) UP011 CC1012 (201)                                                                                                    |
|                                    |   | Hit 3:1 sayary danka dama di Halah Dahat a Chatala 303<br>Hito 3:1 sayary danka dama di Katala da Katala da Katala da Katala da Katala da Katala da Katala da Katala da K                                                                                                    |
|                                    |   | Systems for date 4.8 General and providences Hand Units 2012HT Angelog / Collector                                                                                                    |
|                                    |   | Mit-20 Jugary Schult-Source (21 MISIO UPD/11 OCT005 2013                                                                                                    |
|                                    |   | INFO 22 Jugary Andreak America 75 KURD UPART BOTTONER 2013<br>INFO 22 Jugary Andreak America 76 KURD UPART BOTTONER 2013<br>INFO 2014 INFO 2014 INFO 2014 INFO 2014 INFO 2014<br>INFO 2014 INFO 2014 INFO 2014 INFO 2014 INFO 2014<br>INFO 2014 INFO 2014 INFO 2014 INFO 2014 INFO 2014<br>INFO 2014 INFO 2014 INFO 2014 INFO 2014 INFO 2014<br>INFO 2014 INFO 2014 INFO 2014 INFO 2014 INFO 2014<br>INFO 2014 INFO 2014 INFO 2014 INFO 2014<br>INFO 2014 INFO 2014 INFO 2014 INFO 2014<br>INFO 2014 INFO 2014 INFO 2014 INFO 2014<br>INFO 2014 INFO 2014 INFO 2014 INFO 2014<br>INFO 2014 INFO 2014 INFO 2014 INFO 2014<br>INFO 2014 INFO 2014 INFO 2014 INFO 2014<br>INFO 2014 INFO 2014 INFO 2014 INFO 2014<br>INFO 2014 INFO 2014 INFO 2014 INFO 2014<br>INFO 2014 INFO 2014 INFO 2014<br>INFO 2014 INFO 2014 INFO 2014<br>INFO 2014 INFO 2014 INFO 2014<br>INFO 2014 INFO 2014 INFO 2014<br>INFO 2014 INFO 2014 INFO 2014<br>INFO 2014 INFO 2014 INFO 2014<br>INFO 2014 INFO 2014 INFO 2014<br>INFO 2014 INFO 2014<br>INFO 2014<br>INFO 2014<br>IN                                                                                                    |
|                                    |   | ryddiata (w Gard C ) Danna fandig and fernig allem 1922 (W Collard S Witherson)                                                                                                    |
|                                    |   | ND-22-OAA46 Wilemaa Share CT ACID LINHT CC1080 303                                                                                                    |
|                                    |   | Flew will be aip for each grade and all have to be extracted prior. Each grade requires all 4 (or 3 for 2023HY) files and all 4 (or 3 for 2023HY) update files HUST BE DOWNLOADED TOETHER to the USB Hash Drive bullere starting the update.                                                                                                    |
|                                    |   | <ul> <li>The State Answer Street (1) and (2) and (2) and (</li></ul>                                                                                                    |

**IMPORTANT:** Files downloaded from Subarunet will be .zip files and must be unzipped before they can be used. Using the normal audio / navigation system file update download procedure: Go to Subarunet, select Service Operations and Technical>>Forms/Downloads>>**Gen 4/Denso** for Audio/ Navi then click on the applicable Hyperlink to download the file(s) to your SDS Notebook or PC:

Updates for Gen 4.0 Denso Audio and Navigation Head Units - 2022MY BRZ: MID-22-BRZ-Denso-CP1 AUDIO UPDATE-December 2022

| Organize  System properties Uni         | install or e | Format Removable Disk (D)     |
|-----------------------------------------|--------------|-------------------------------|
| ★ Favorites                             | -            | Capacity:                     |
| E Desktop                               |              | 7.60 GB                       |
| bownloads                               |              | File system                   |
| OneDrive - Subaru of America            |              | NTFS                          |
| 📚 Recent Places                         |              | Allocation unit size          |
|                                         |              | 4096 bytes                    |
| 🞇 Libraries                             |              |                               |
| Documents                               |              | Restore device defaults       |
| 🜛 Music                                 |              |                               |
| S Pictures                              |              | Volume label                  |
| Uideos                                  |              |                               |
|                                         |              | Format options                |
| Somputer                                | - 11         | Quick Format                  |
| tocal Disk (C:)                         |              | Create an MS-DOS startup disk |
| 🥪 Removable Disk (D:)                   |              | -                             |
| QRA_Requests (\\Soa\data\Service\Set    | ervic        |                               |
| _FSE_INFO (\\SOA\DATA\Service\Serv      | riceT        | Start Close                   |
| Field Info (\\SOA\DATA\Service\Service) | vice         | Stort                         |

- Go to Downloads.
- CAUTION: After download is complete, NEVER change the file or folder names.
- Open / display the contents of File folder, for example: "File name TBD".
- Click on "Extract All Files".

| 6              |                                     |                                        |                            |                 |          |    |
|----------------|-------------------------------------|----------------------------------------|----------------------------|-----------------|----------|----|
| 4              | 2080 NA Base Undate PROFILISBADI2-2 | 2021.rin +                             |                            |                 |          |    |
| * Quick access | Name                                | A 2011 20MV NA Base Undete PKG/F11GBMC | Type<br>12-280 File folder | Compressed size | Password | ł. |

• The screen below will appear to set a destination for the extracted file.

| Auk Activity     Determedia     Determedia | ← → ← ↑ ↓ > This PC > Downloads                                                                                                    | neem upen parens                                         |                   |                           |  |
|----------------------------------------------------------------------------------------------------|----------------------------------------------------------------------------------------------------|----------------------------------------------------------|-------------------|---------------------------|--|
|                                                                                                    | Quick access                                                                                                    | A □ Name     VEarlier this week (1)                      | Date modified     | Type                      |  |
|                                                                                                    | Downloads                                                                                                    | 200916_RC2011_20MY_NA_Base_Update_PEG(F11GBA032-280).sip | 12/9/2020 1:31 PM | Compressed (sipped) Folds |  |
| Control     Files will be extracted to the fider:       Control     Files will be extracted to the fider:       Temp report Data     Status of Annaics       Control     Status of Annaics       Control     Status of Annaic                                                                                                    | Coursents Coursents Notes Notes Coursent GA Data Longer                                                                                                    |                                                          |                   | ×                         |  |
| Image request Data           Oracline - Subary of America           Oracline - Subary of America           Data           Action List           Contrain Office Subary           Data to share           Data to share           Data(p)           Data(p)                                                                                                    | Documentation                                                                                                    | Files will be extracted to this folder.                  | Browse.           |                           |  |
| ) ™ Decements ) Fouriers                                                                                                    | Temp request Data     Creditor - Subara of America     201000     201000     201000     201000     201000     201000     201000     201000     201000     20100     20100     20100     20100     20100     20100     20100     20100     20100     20100     20100     20100     20100     20100     20100     20100     20100     20100     20100     20100     20100     20100     20100     20100     20100     20100     20100     20100     20100     20100     20100     20100     20100     20100     20100     20100     20100     20100     20100     20100     20100     20100     20100     20100     20100     20100     20100     20100     20100     20100     20100     20100     20100     20100     20100     20100     20100     20100     20100     20100     20100     20100     20100     20100     20100     20100     20100     20100     20100     20100     20100     20100     20100     20100     20100     20100     20100     20100     20100     20100     20100     20100     20100     20100     20100     20100     20100     20100     20100     20100     20100     20100     20100     20100     20100     20100     20100     20100     20100     20100     20100     20100     20100     20100     20100     20100     20100     20100     20100     20100     20100     20100     20100     20100     20100     20100     20100     20100     20100     20100     20100     20100     20100     20100     20100     20100     20100     20100     20100     20100     20100     20100     20100     20100     20100     20100     20100     20100     20100     20100     20100     20100     20100     20100     20100     20100     20100     20100     20100     20100     20100     20100     20100     20100     20100     20100     20100     20100     20100     20100     20100     20100     20100     20100     20100     20100     20100     20100     20100     20100     20100     20100     20100     20100     20100     20100     20100     20100     20100     20100     20100     20100     20100     20100     20100     20100     20100     20100     20100 | Shew estanted files when complete                        |                   | -                         |  |

• Double-click on the required folder (for this example, used folder titled "Version11(RC2208)\_ Fx1CMM13x-x8x").

| Name                            | Туре        | Compressed size | Password | Size | Ratio | Date modified      |
|---------------------------------|-------------|-----------------|----------|------|-------|--------------------|
| Version11(RC2208)_Fx1CMM13x-x8x | File folder |                 |          |      |       | 10/27/2022 8:47 PM |
|                                 |             |                 |          |      |       |                    |

• Copy **all files** then paste (or click / drag) it to the "clean" USB flash drive as listed (Removable Disk) in the directory.

| Name          | Туре                    | Compressed size | Password | Size | Ratio | Date modified      |
|---------------|-------------------------|-----------------|----------|------|-------|--------------------|
| AUDIO         | File folder             |                 |          |      |       | 10/25/2022 3:09 PM |
| MSOC          | File folder             |                 |          |      |       | 10/21/2022 5:20 PM |
| REPRO_MNG.csv | Microsoft Excel Comma S | 1 KB            | No       | 5 KE | 89%   | 10/27/2022 1:39 PM |
|               |                         |                 |          |      |       |                    |
|               |                         |                 |          |      |       |                    |

IMPORTANT NOTE: The update contains 2 folders and 1 file. When performing an update, the USB must contain the matching number of folders and files and all files must be replaced. ALWAYS use the latest files together as a set.

NEVER reuse or combine files from a prior update with a newer version.

- To avoid confusion, use a permanent marker to label the flash drive with the file contents (e.g. 22MY BRZ CP1).
- Go to Step 4.

#### "B" When using update files sent directly from Nuspire:

• Go to My Documents on the GUI screen click on the folder "Denso CP1 Audio-Navi Update Files" to display the list of available update files shown below.

**IMPORTANT:** Always confirm the folder is there as shown below, "BRZ 2022". If not, the SDS notebook hasn't been updated with the latest release. Please contact Nuspire to request they resend the update."

| File Home              | Share View                             |                              |                     |               |
|------------------------|----------------------------------------|------------------------------|---------------------|---------------|
| ← → ~ ↑ <mark> </mark> | > This PC > Windows (C:) > Users > Su  | baru > Documents > Denso CP1 | Audio-Navi Update I | Files > BRZ > |
| 🖈 Ouick access         | Name                                   | Date modified                | Туре                | Size          |
| Desktop                | * I MIP                                | 6/15/2022 9:31 AM            | <u>File folder</u>  |               |
| 🖶 Downloads            | A Date created: 6/15/2022              | 9:31 AM                      |                     |               |
| Documents              | ★ Size: 4.04 GB<br>Folders: MSOC, VCPU |                              |                     |               |
| Pictures               | ★ Files: REPRO_MNG                     |                              |                     |               |

- CAUTION: After download is complete, NEVER change the file or folder names.
- Double-click on the required folder (for this example, select the file entitled "BASE") and the update file will display as shown.

| > This PC > Windows (C:) > Users > Subaru > Documents > Denso | CP1 Audio-Navi Update Files > E | RZ > MID >        |      | 7 |
|---------------------------------------------------------------|---------------------------------|-------------------|------|---|
|                                                               |                                 |                   |      |   |
| □ Name                                                        | Date modified                   | Туре              | Size |   |
| MSOC                                                          | 6/15/2022 9:26 AM               | File folder       |      |   |
| VCPU                                                          | 6/15/2022 9:27 AM               | File folder       |      |   |
| REPRO_MNG                                                     | 6/1/2020 1:30 AM                | Microsoft Excel C | 1 KB |   |

• Select all 3 files and either copy / paste or click / drag them to the USB flash drive.

**IMPORTANT NOTE:** The update contains 2 folders and 1 file. When performing an update, the USB must contain the matching number of folders and files and all files must be replaced. **ALWAYS use the latest files together as a set.** 

NEVER reuse or combine files from a prior update with a newer version.

• Once all files have been loaded onto the USB flash drive, right click on the drive and select "Eject".

**CAUTION:** NEVER change the file names.

- Remove the USB flash drive after the prompt appears that says "Safe to Remove Hardware".
- Mark the USB to indicate the head unit it will update (22MY BRZ Denso CP1 in this example).
- Proceed to **STEP 4** below.

## **STEP 4-** Perform the software update.

## **CAUTIONS:**

• **NEVER** attempt to install the software immediately following an exchange module installation.

Let the system restart first and operate for 20 minutes.

- **NEVER** attempt to install the software a second time for 30 minutes following a previously unsuccessful software installation.
- **NEVER** attempt to install the software for at least 30 minutes after completing a FOTA update.

Best practice is to prevent USB software update conflicts with FOTA software update. Please confirm "Automatically Check for Update" setting is turned off following the steps below, prior to starting the software update via USB.

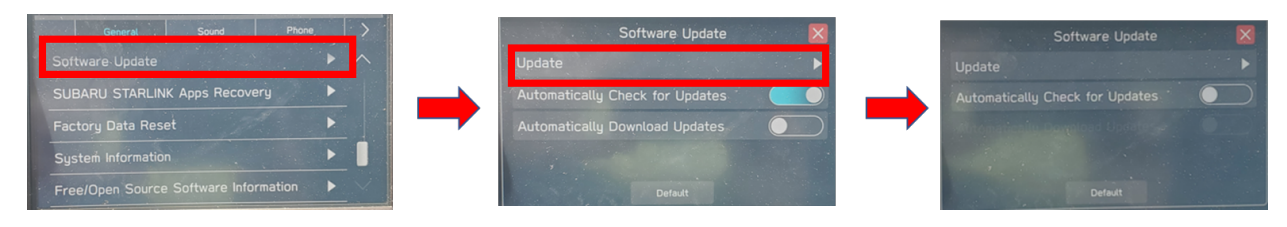

**4a)** Perform the update in a well ventilated location if updating with the engine running OR with the ignition ON and a battery charger connected.

## **Check Software Version Before Update**

**4b)** How to check the software version. Push the TUNE knob six times while simultaneously pressing down on both sides of the SEEK switch to display the Dealership Mode Menu.

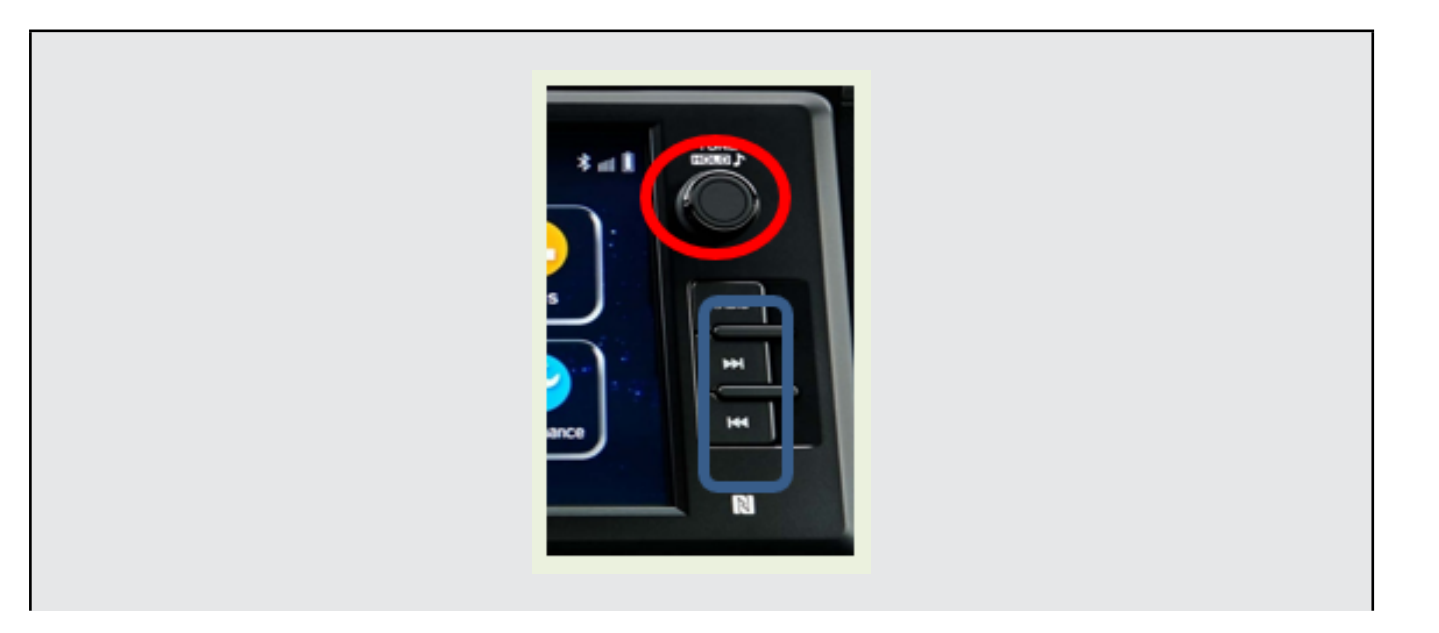

| Dealership Mode      |                       |
|----------------------|-----------------------|
| System Information   | $\triangleright$      |
| Vehicle Signal       |                       |
| Diagnostics Recorder |                       |
| Settings             |                       |
| Software Update      | $\blacktriangleright$ |

**IMPORTANT NOTE:** On a RARE occasion, the message "Software update setup is initializing..." may be displayed. Should this occur, proceed to "**Appendix A**" starting on pg. 15 of this bulletin for further instruction.

4d) The screen below will be displayed.

| < BACK | Software Update                                                                |  |
|--------|--------------------------------------------------------------------------------|--|
|        | insert update media                                                            |  |
|        | Software has not been detected.<br>Please make sure a USB device is connected. |  |
|        |                                                                                |  |

4e) Insert reprogramming USB into the USB port and press OK.
 NOTE: If after plugging in the USB, the screen displays a Software Loading
 Unsuccessful message, confirm the USB device has been properly formatted and the the software on the device matches the system being reprogrammed and retry.

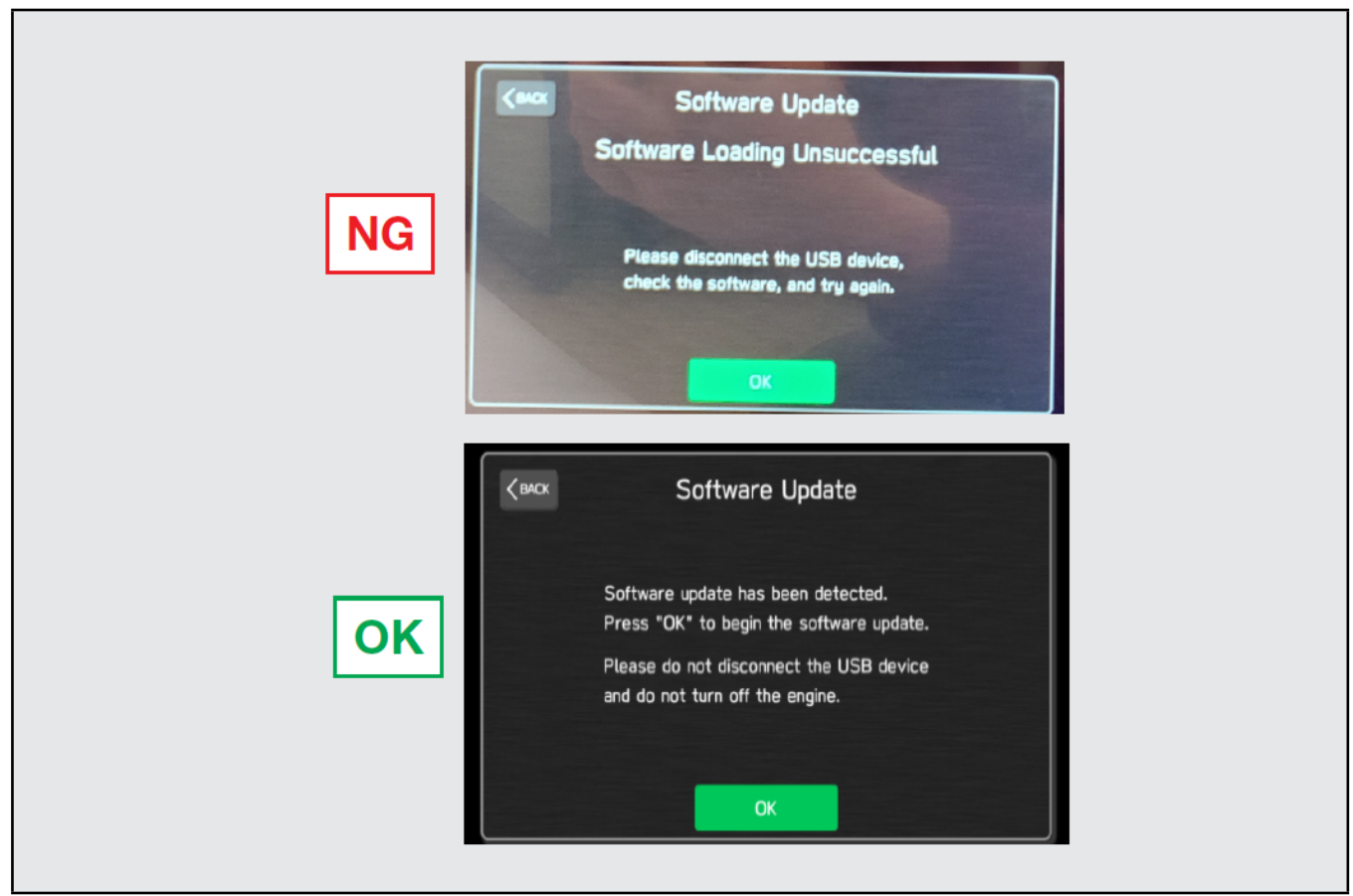

If you get the message Software Update Incomplete as shown below, please don't replace the hardware but retry updating the software according to the instructions in "Appendix B" on pg. 16.

**4f)** The screen below will be displayed. Press **OK** to start the software update. **NOTE:** The actual software version displayed will be different from the picture shown below.

| Software Update Ready to Install<br>1SOC<br>Current Version : F41CMM091-707<br>Available Version : F41CMM101-880 | Software Update Ready to Install<br>SOC<br>Current Version : F41CMM091-707<br>Available Version : F41CMM101-880<br>Please do not disconnect the USB device<br>and do not turn off the engine. | Software Update                       |          |
|----------------------------------------------------------------------------------------------------|----------------------------------------------------------------------------------------------------|---------------------------------------|----------|
| ISOC<br>Current Version : F41CMM091-707<br>Available Version : F41CMM101-880                                     | ISOC<br>Current Version : F41CMM091-707<br>Available Version : F41CMM101-880<br>Please do not disconnect the USB device<br>and do not turn off the engine.                                    | Software Update Ready to I            | nstall   |
| Available Version : F41CMM101-880                                                                                | Available Version : F41CMM101-880<br>Please do not disconnect the USB device<br>and do not turn off the engine.                                                                               | OC<br>Current Version : F41CMM091-707 |          |
|                                                                                                    | Please do not disconnect the USB device<br>and do not turn off the engine.                                                                                                    | Available Version : F41CMM101-880     |          |
| Please do not disconnect the USB device                                                                          | and do not turn off the engine.                                                                                                    | Please do not disconnect the US       | B device |

## **Software Version Table**

| AY                |                                                 |  |
|-------------------|-------------------------------------------------|--|
| < MSo             | C>                                              |  |
| Current           | Version                                         |  |
| Model             | MSOC Version                                    |  |
| Mid               | F41CMM091-781 or F41CMM101-880 or F41CMM122-080 |  |
| Available         | e Version                                       |  |
| Model             | MSOC Version                                    |  |
| Mid               | F41CMM132-180                                   |  |
| < DSP:<br>Current | ><br>Version                                    |  |
| Model             | DSP Version                                     |  |
| Mid               | 02.27.08                                        |  |
| Available         | e Version                                       |  |
| Model             | DSP Version                                     |  |
| Mid               | 02.27.09                                        |  |
| < VCPL<br>Current | J><br>Version                                   |  |
| Model             | VCPU Version                                    |  |
| Mid               | F41CHV081-280                                   |  |
| Available         | e Version                                       |  |
| Model             | VCPU Version                                    |  |
| Mid               | F41CHV081-280                                   |  |

**4g)** Once the update begins, the screen below will be displayed with a progress bar. It takes about 15 to 20 minutes for the update to complete.

**VERY IMPORTANT:** NEVER turn off the ignition while the software update is in process.

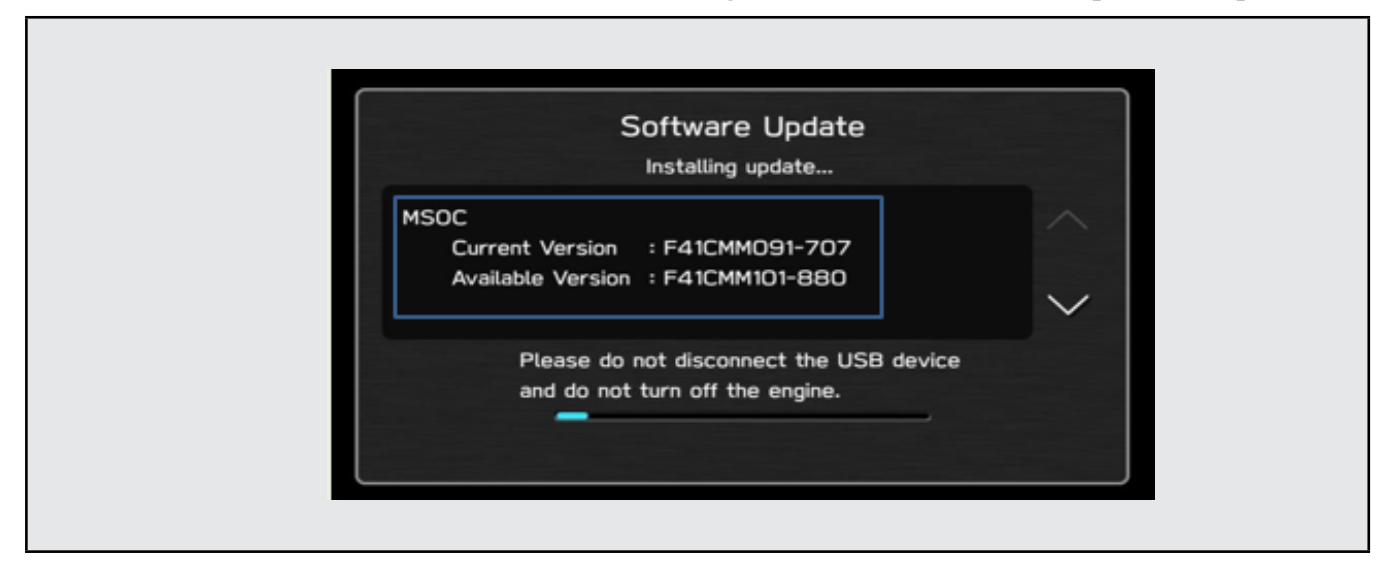

**4h)** When the software update is complete, the following screen will be displayed (the actual software version will be different).

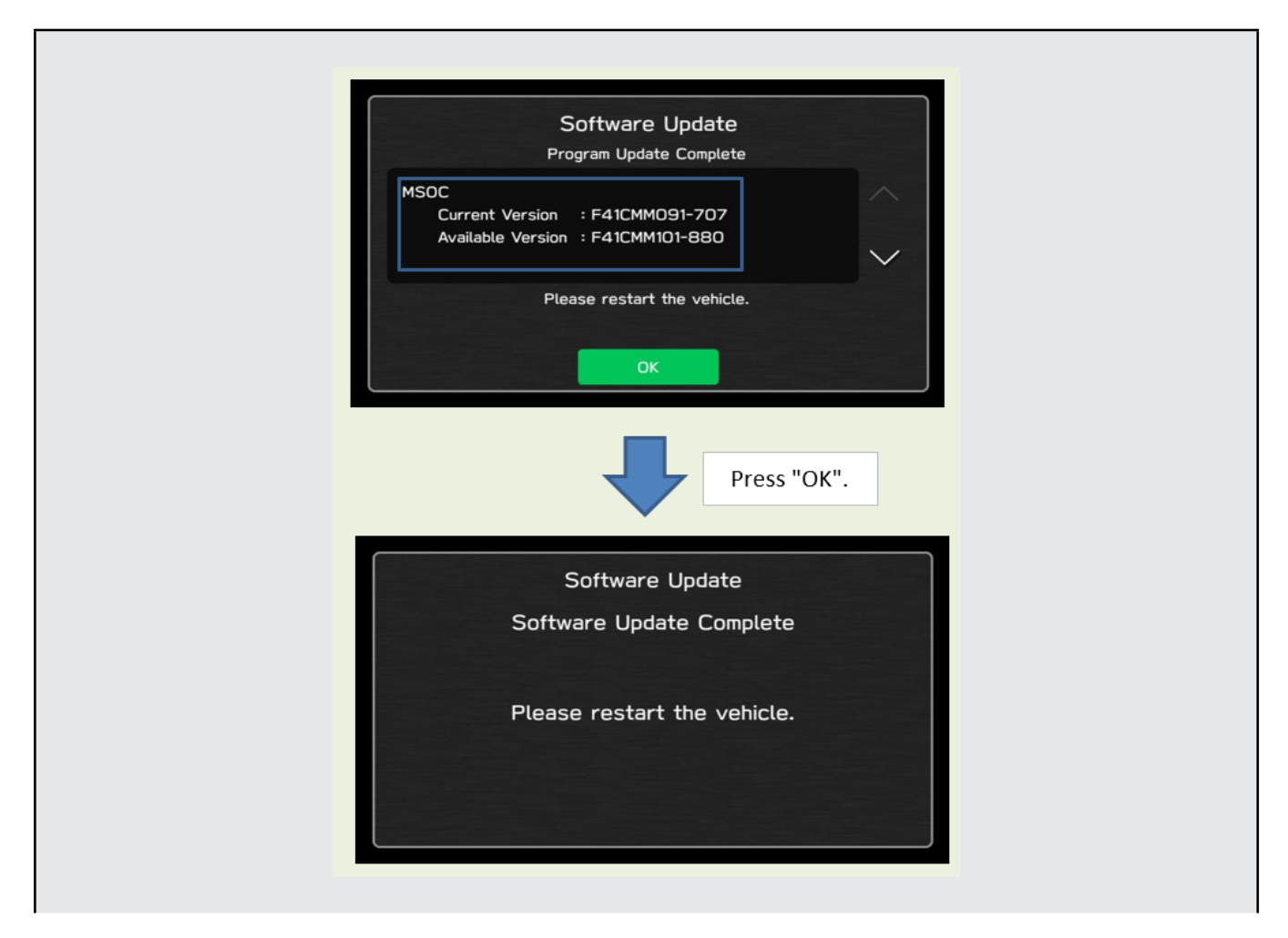

## **IMPORTANT NOTE:**

On a rare occasions a "Software Update Incomplete" message may appear in this step which occurs due to a bug in the software update procedure. Proceed to Step 4i below to confirm the software version has been updated to the latest version.

- 4i) Select OK in the screen above then remove the H/U reprogramming USB from the USB port.
- 4j) Turn the Ignition OFF, open the driver's door then close the driver's door.
- 4k) Wait for 3 minutes, then turn the ignition ON.
- **41)** Access Dealership Mode following steps provided item **4b** and using the tables below, confirm the software update completed successfully.

**NOTE:** The new Software Version number must be entered when prompted at claim entry

| Versio | n Table |               |  |
|--------|---------|---------------|--|
| 22MY   | Model   | MSOC Version  |  |
|        | Mid     | F41CMM132-180 |  |
|        | Model   | DSP Version   |  |
|        | Mid     | 02.27.09      |  |
|        | Model   | VCPU Version  |  |
|        | Mid     | F41CHV081-280 |  |
|        |         |               |  |
|        |         |               |  |

#### **Software Version Table**

4m) Enable the setting "Automatically Check for Updates" as shown in the steps below.

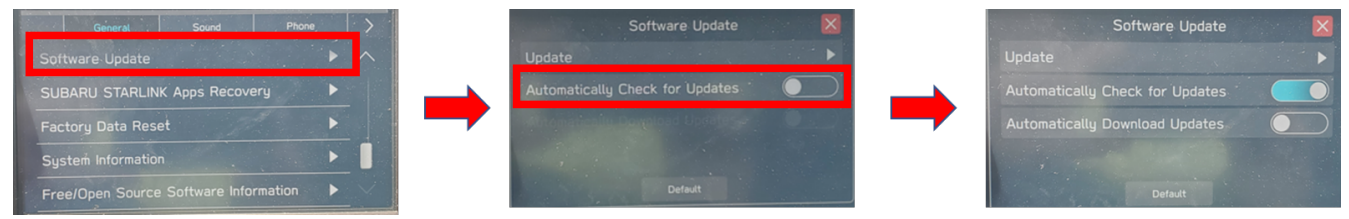

**4n)** Turn the ignition OFF, open the driver's door then close the driver's door to complete the procedure.

## WARRANTY / CLAIM INFORMATION:

For vehicles within the Basic New Car Limited Warranty period or covered by an active Subaru Added Security Gold plan, this repair may be submitted using the following claim information:

#### CAUTION: VEHICLE SERVICING PERFORMED BY UNTRAINED PERSONS COULD RESULT IN SERIOUS INJURY TO THOSE PERSONS OR TO OTHERS.

Subaru of America, Inc. is ISO 14001 Compliant

Subaru Service Bulletins are intended for use by professional technicians ONLY. They are written to inform those technicians of conditions that may occur in some vehicles, or to provide information that could assist in the proper servicing of the vehicle. Properly trained technicians have the equipment, tools, safety instructions, and know-how to do the job correctly and safely. If a condition is described, DO NOT assume that this Service Bulletin applies to your vehicle, or that your vehicle will have that condition.

ISO 14001 is the international standard for excellence in Environmental Management Systems. Please recycle or dispose of automotive products in a manner that is friendly to our environment and in accordance with all local, state and federal laws and regulations.

| Labor Description                                | Labor<br>Operation # | Labor<br>Time | Fail Codes                  |
|--------------------------------------------------|----------------------|---------------|-----------------------------|
| DENSO CP1 SOFTWARE UPDATE-INCLUDES VERSION CHECK | A031-173             | 0.5           | ZTZ-48<br>(BASE, MID, HIGH) |

**REMINDER:** The new Software Version number must be entered when prompted at claim entry.

**NOTE:** Retailers are now permitted to claim up to \$5.00 per claim in Sublet to help offset the cost of replacement USB drives. Repeated re-formatting of the USB drives used for reprogramming can compromise their ability to operate properly. Over time, hardware connections can loosen and stored data files can become corrupted. Retailers are responsible for replacing any worn or otherwise inoperable USB drives as needed. This compensation is intended to help defray those costs.

## **IMPORTANT REMINDERS:**

- SOA strongly discourages the printing and/or local storage of service information as previously released information and electronic publications may be updated at any time.
- Always check for any open recalls or campaigns anytime a vehicle is in for servicing.
- Always refer to STIS for the latest service information before performing any repair

## "APPENDIX A"

Follow this procedure in the RARE case of "**Software update setup is initializing...**" message is displayed:

• If the screen shown below appears, **WAIT** for approximately 30 minutes or as long as necessary (waiting for longer than 60 minutes might indicate system malfunction). In that case please perform recovery according to the instructions in "Appendix B " to allow the Software update setup initialization process to complete.

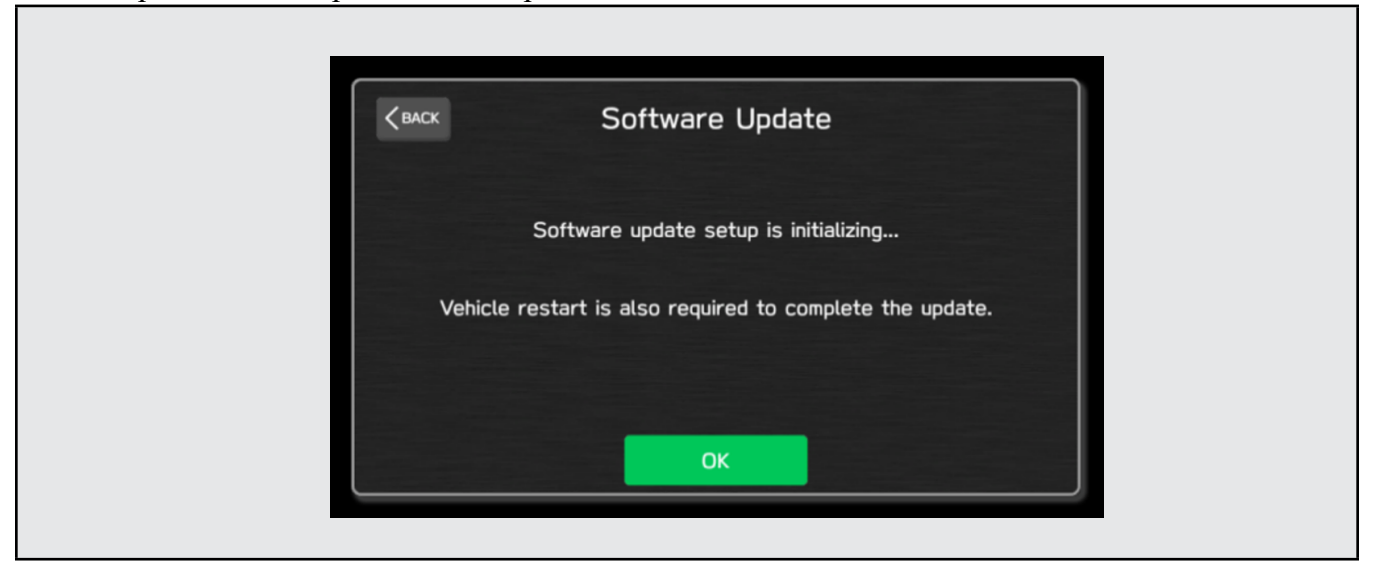

• You will see the screen below when the initialization is complete.

| Кваск | Software Update                                |
|-------|------------------------------------------------|
|       | Software update setup initialization complete. |
|       | Please restart the vehicle.                    |
|       |                                                |
|       | ок                                             |

- 1. Turn the ignition switch or the engine OFF, open the driver side door and close the door then wait for 3 minutes.
- 2. Open the driver side door then turn the ignition switch or the engine ON.
- **3.** Go to Dealership Mode diagnostics then select Software Update as in STEP 4c.

**IMPORTANT NOTE:** If this procedure is required, contact Techline as additional action may be necessary.

## "APPENDIX B"

In case of retrying the software update after the first attempt of update fails.

- If the first attempt of update fails with the message below, please perform procedures 1-2 to 1-8 before retrying the software update.
- 1-1. Select OK in the screen below

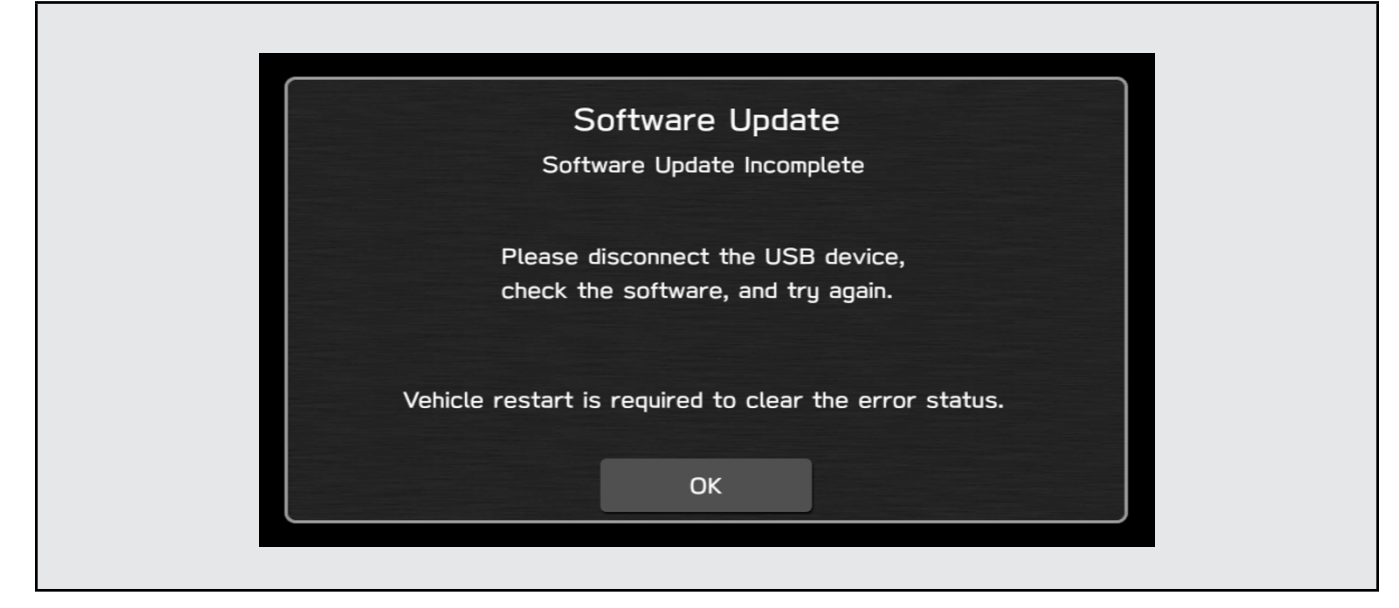

1-2. Turn the ignition switch or the engine OFF, and turn it ON again. Caution: Do not remove battery terminal and keep battery power supply.

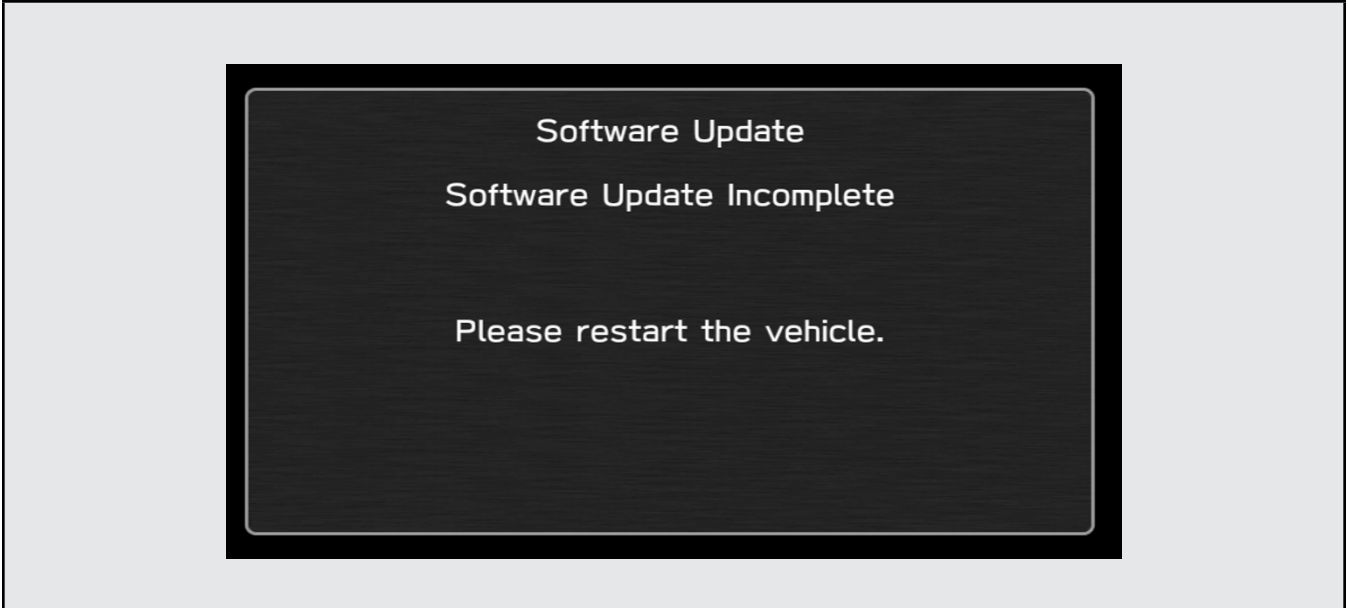

## 1-3. Select Software Update in the Dealership Mode diagnostics screen.

Г

| ſ |                 | Dealership Mode |                                    | ] |
|---|-----------------|-----------------|------------------------------------|---|
|   | System Informa  | tion            | $\blacktriangleright$              |   |
|   | Vehicle Signal  |                 |                                    |   |
|   | Diagnostics Red | corder          |                                    |   |
|   | Settings        |                 |                                    |   |
|   | Software Updat  | te              | $\blacktriangleright$ $\checkmark$ |   |
| C |                 |                 |                                    | 2 |

# 1-4. When you see the screen below, wait for approx. 15 minutes until the initialization is complete

| KBACK Software Update                                    |
|----------------------------------------------------------|
| Software update setup is initializing                    |
| Vehicle restart is also required to complete the update. |
| ОК                                                       |

1-5. You will see the screen below when the initialization is complete.

| Кваск | Software Update                               |  |
|-------|-----------------------------------------------|--|
| S     | oftware update setup initialization complete. |  |
|       | Please restart the vehicle.                   |  |
|       |                                               |  |
|       | ок                                            |  |

1-6. Turn the ignition switch or the engine OFF, open the driver side door and close the door then wait for 3 minutes.

1-7. Open the driver side door then turn the ignition switch or the engine ON.

1-8. Go to Dealership Mode diagnostics then select Software Update as in STEP 4c.

## "APPENDIX C"

In case the Gracenote update popup screen appears or software initializing screen does not go away for more than 20 minutes, please perform procedures 2-1 to 2-11.

| ОК | Vehicle restart is also required to complete the update. | Software update setup is initializing | CBACK Software Update |   | the Gracenote Database. | Please no to your retailer to undate | Gracenote Update |  |
|----|----------------------------------------------------------|---------------------------------------|-----------------------|---|-------------------------|--------------------------------------|------------------|--|
|    |                                                          |                                       |                       | J |                         |                                      |                  |  |

2-1. Select "Settings" in the Dealership Mode diagnostics screen.

| Dealership Mode      |                       |
|----------------------|-----------------------|
| System Information   |                       |
| Vehicle Signal       |                       |
| Diagnostics Recorder |                       |
| Settings             |                       |
| Software Update      | $\blacktriangleright$ |

Г

## 2-2. Select "Memory Initialization"

| C BACK               | Settings |  |
|----------------------|----------|--|
| Memory Initializatio | on       |  |
| Camera Setting       |          |  |
|                      |          |  |
|                      |          |  |
|                      |          |  |

## 2-3. Select "OK"

After Memory Initialization, all settings are reset to factory default.

| Kenck       Memory Initialization         Do you want to start memory initialization?         Please do not turn off ACC until the memory initialization is complete.         OK |                                                                            |  |
|----------------------------------------------------------------------------------------------------|----------------------------------------------------------------------------|--|
| Do you want to start memory initialization?<br>Please do not turn off ACC until the memory<br>initialization is complete.<br>OK Cancel                                           | Kemory Initialization                                                      |  |
| Please do not turn off ACC until the memory<br>initialization is complete.                                                                                                    | Do you want to start memory initialization?                                |  |
| OK Cancel                                                                                                    | Please do not turn off ACC until the memory<br>initialization is complete. |  |
|                                                                                                    | OK                                                                         |  |
|                                                                                                    |                                                                            |  |

## 2-4. You will see the following screen

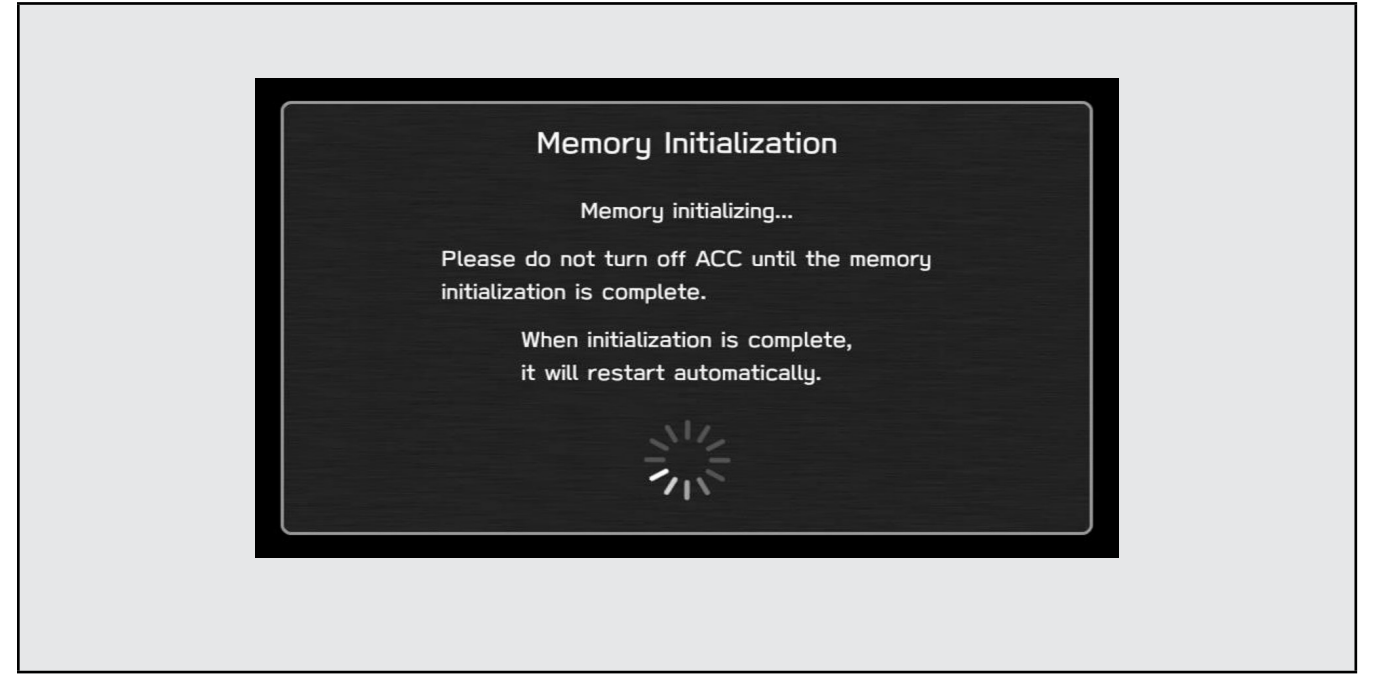

## 2-5. After a few seconds, system restarts itself.

2-6. Select "Software Update" in the Dealership Mode diagnostics screen.

| Dealership Mode System Information Vehicle Signal Diagnostics Recorder Settings Software Update | Dealership Mode   System Information   Vehicle Signal   Diagnostics Recorder |
|-------------------------------------------------------------------------------------------------|------------------------------------------------------------------------------|
| System Information   Vehicle Signal   Diagnostics Recorder   Settings   Software Update         | System Information   Vehicle Signal  Diagnostics Recorder                    |
| Vehicle Signal  Diagnostics Recorder Settings Software Update                                   | Vehicle Signal                                                               |
| Diagnostics Recorder        Settings       Software Update                                      | Diagnostics Recorder                                                         |
| Settings   Software Update                                                                      |                                                                              |
| Software Update                                                                                 | Settings                                                                     |
|                                                                                                 | Software Update                                                              |

2-7. When you see the screen below, wait for about 15 minutes until the initialization is complete

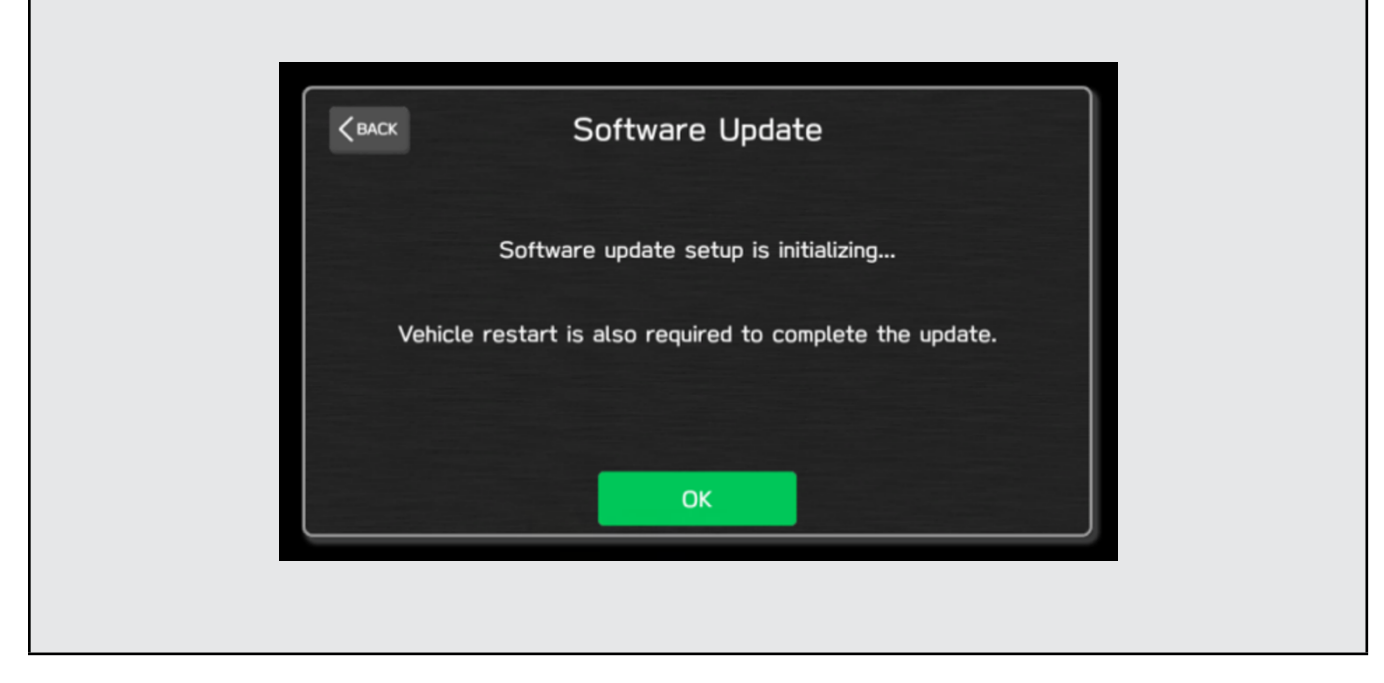

2-8. You will see the screen below when the initialization is complete.

| Кваск | Software Update                                |  |
|-------|------------------------------------------------|--|
|       | Software update setup initialization complete. |  |
|       | Please restart the vehicle.                    |  |
|       |                                                |  |
|       | ок                                             |  |

**2-9.** Turn the ignition switch or engine OFF, open the driver side door and close the door then wait for 3 minutes.

2-10. Open the driver side door then turn the ignition switch or engine ON.

2-11. Go to Dealership Mode diagnostics then select Software Update.

## "APPENDIX D"

## Denso Gen 4 Software Update Timeline (TSB Number: 15-297-22)

| Update # | Model Year:       | Version | Release<br>Date:       | NEW Software Version ID #:     | Conditions Addressed:                                                                             |
|----------|-------------------|---------|------------------------|--------------------------------|---------------------------------------------------------------------------------------------------|
| 0        | 2022              | 0       | 10/1/2021              | F41CMM091-781<br>F41CMM101-880 | - SOP for 22MY BRZ                                                                                |
|          |                   |         |                        |                                |                                                                                                   |
| 1        | 2022              | 10      | <mark>6/10/2022</mark> | F41CMM122-080                  | <ul> <li>See "Conditions Addressed by Update #1" as<br/>outlined in "Appendix E" below</li> </ul> |
|          |                   |         |                        |                                |                                                                                                   |
|          | <mark>2022</mark> |         |                        | F41CMM132-180                  |                                                                                                   |
| 2        |                   | 11      | 12/29/2022             |                                | - See "Conditions Addressed by Update #2" as                                                      |
|          | <mark>2023</mark> |         |                        | FG1CMM130-680                  | outiinea in "Appenaix E" Delow                                                                    |

## "APPENDIX E"

## Symptoms Addressed By Update #2

| Number    | Symptoms to be Improved:                                                                                                    |
|-----------|----------------------------------------------------------------------------------------------------|
| 1         | The CID stays black following reboot. Reset doesn't always recover this condition.                                                                                                    |
| 2         | The CID stays black or very dark even after the ignition switch is turned on due to back light malfunction.                                                                                                    |
| 3         | When using CarPlay, the screen goes to black and/or CID restarts. It occurs when the CID processor falls under irregularly high load conditions.                                                                                                    |
| 4         | The CID restarts about 3 minutes after turning on the Ignition Switch. It occurs when the CID processor falls under irregularly high load conditions.                                                                                                    |
| 5         | System reboot due to application failure. Software robustness has been imporved to prevent CID and CCU from resetting whenever its individual function fails.                                                                                                    |
| 6         | When the vehicle comes to a place on a highway where there are multiple exits with combinations of alphabets and numbers (see example below) the CID cannot process the information correctly for turn-byturn navigation and restarts.                                                                            |
|           | Take the exit right<br>9,9A,9B,9BA M-14 E-90 Centro                                                                                                    |
| 7         | CID restarts when Navigation system is re-routing the route crossing the border of the states.<br>When the customer veered off navigated route and the re-routed route includes the roads across the boarder of states, the calculation is not properly processed and the CID restarts.                           |
| 8         | CID restarts, while it is connected to Wi-Fi. It occurs when Wi-Fi signal includes illegible data.                                                                                                    |
| 9         | CID restarts after the ignition switch is turned off and on again before the CID shuts off.                                                                                                    |
| <b>10</b> | No functional response on touch screen in Radio mode even though the touch sound and visual reaction are confirmed.                                                                                                    |
| 11        | Reprogramming process takes extensive time (40 minutes or more.)<br>After the ignition switch is turned off and on again, the combination meter display mode<br>changes itself and shows the ECO gauge (Current fuel consumption/Driving range on<br>remaining fuel.) Both attribute to processing errors in CCU. |

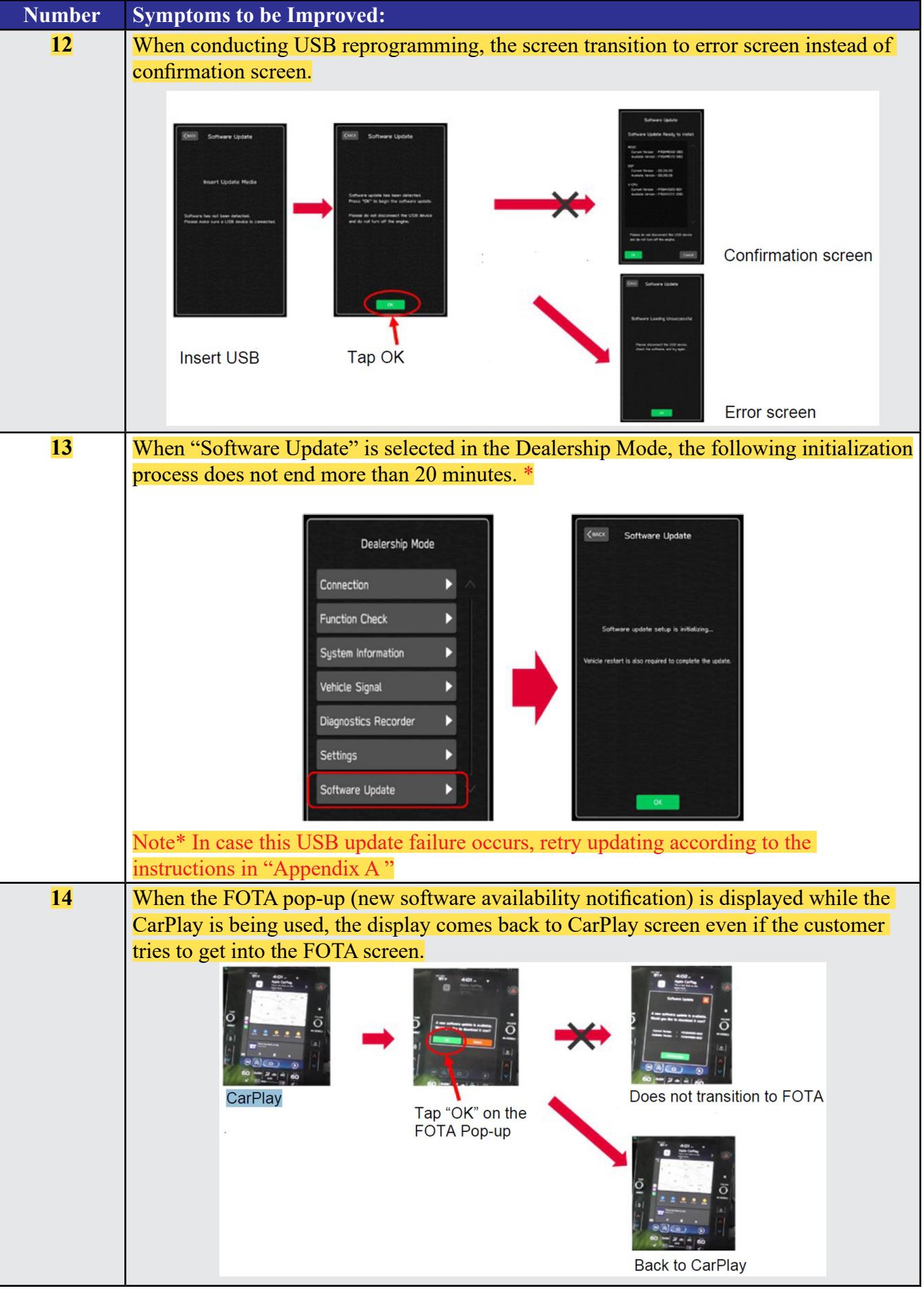

Continued...

| Number                                      | Symptoms to be Improved:                                                                                                    |  |  |  |
|---------------------------------------------|----------------------------------------------------------------------------------------------------|--|--|--|
| <mark>15</mark>                             | Call function does not work in the Message List (after ignoring the incoming message                                                                                                    |  |  |  |
|                                             | notification.). However, the call function can still be used after getting into the Message                                                                                                    |  |  |  |
| Content screen by tapping the message list. |                                                                                                    |  |  |  |
|                                             | Incoming message<br>notification<br>Phone 12<br>Incoming Text<br>Alex<br>4 44 PM<br>Rev<br>4 44 PM<br>Rev<br>9/27/21<br>Alex<br>9/27/21<br>Alex<br>9/27/21<br>Call function does<br>not work in the<br>Message List<br>Call function works after tapping<br>the list and going into the<br>Message Content screen. |  |  |  |
| 16                                          | Message reading function of short mail does not resume and ends once it is interrupted<br>by barge-in voices for other functions.                                                                                                    |  |  |  |
| 17                                          | After the Ignition Switch is turned on, the SI-DRIVE indicator starts blinking and the                                                                                                    |  |  |  |
|                                             | derive mode cannot be changed.                                                                                                    |  |  |  |
|                                             |                                                                                                    |  |  |  |
|                                             |                                                                                                    |  |  |  |
| <mark>18</mark>                             | CarPlay does not work when the ignition switch is turned on immediately after the                                                                                                    |  |  |  |
|                                             | driver's door is opened with the iPhone (iPad) cable connected to the AUX TERMINAL                                                                                                    |  |  |  |
|                                             | (USB Hub.)                                                                                                    |  |  |  |
| <u>19</u>                                   | CarPlay drops off randomly after running without interruptions for an extended period of time.                                                                                                    |  |  |  |
| 20                                          | Steering wheel control switches don't always work with Android Auto for audio streaming contol.                                                                                                    |  |  |  |
| 21                                          | The Turn By Turn information is not displayed on the MID, when changing meter dis-                                                                                                    |  |  |  |
|                                             | play modes with Steering wheel control switch, while using route navigation of Google<br>Map with Android Auto.                                                                                                    |  |  |  |
| 22                                          | Android Auto stops working after calling to one of the STARTLINK support functions, while there is an active navigation route with Google Map via Android Auto.                                                                                                    |  |  |  |
| 23                                          | Soon after the cable has been removed from the AUX TERMINAL (USB Hub), icons on Home Screen stop functioning.                                                                                                    |  |  |  |

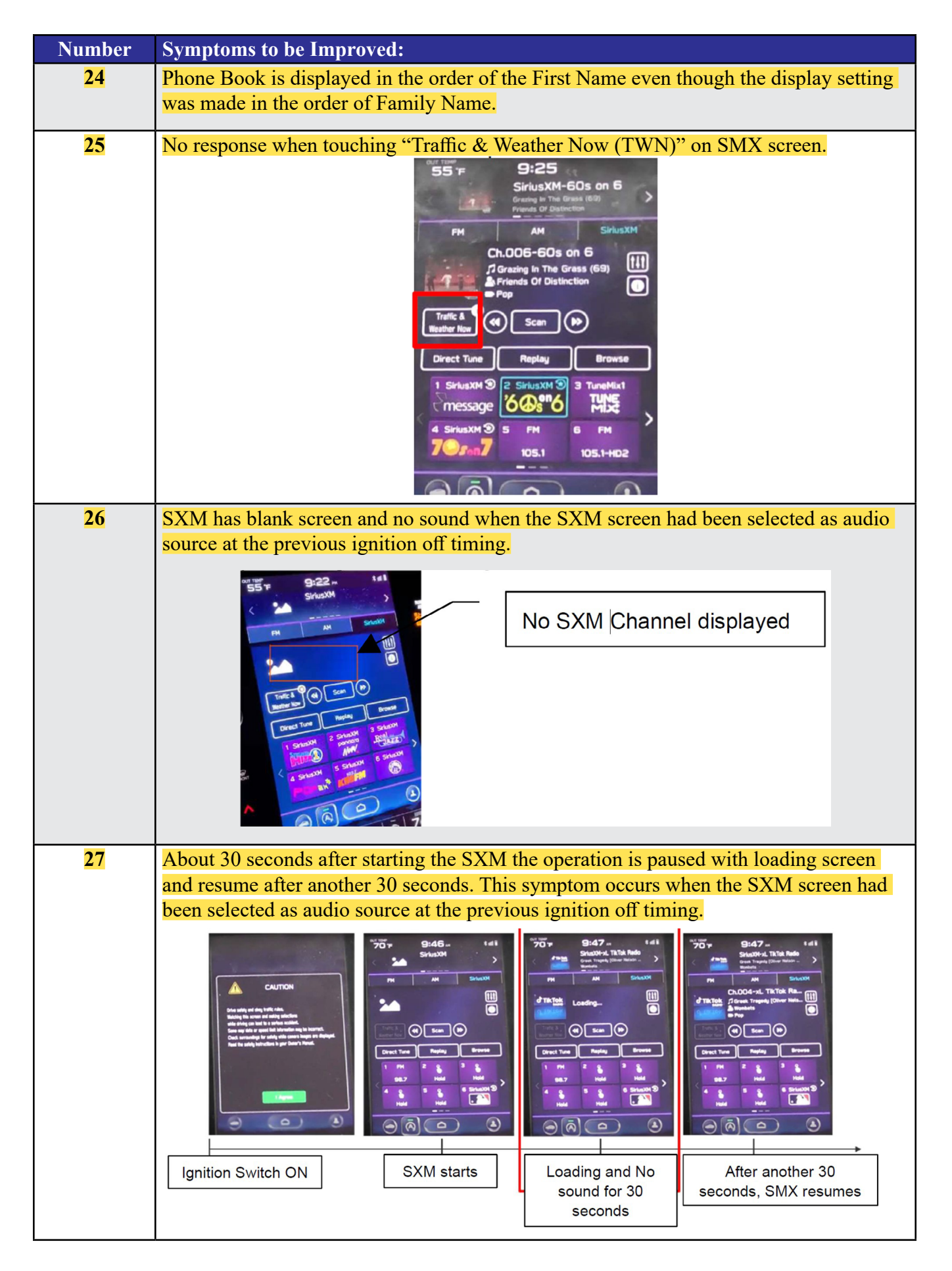

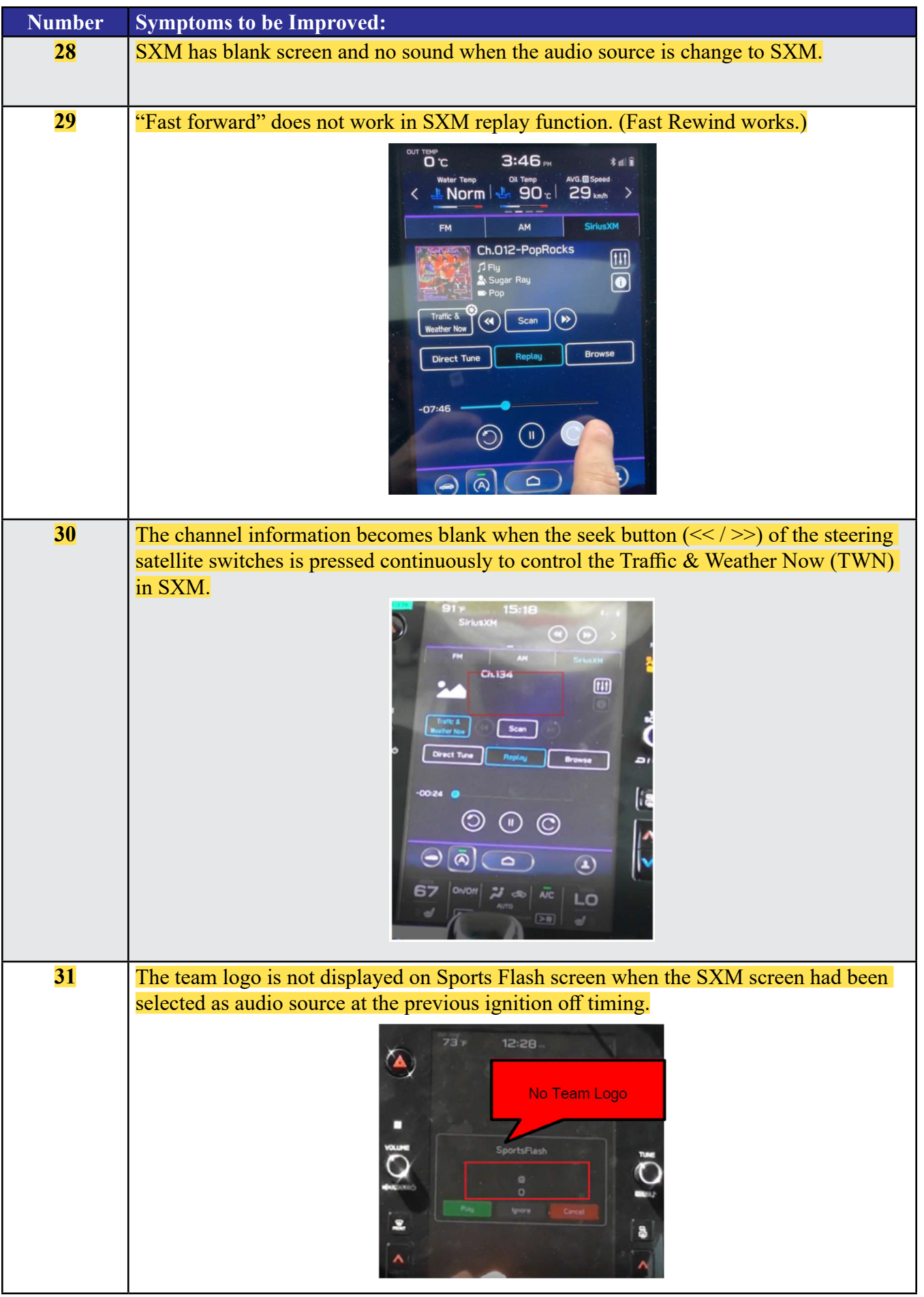

| Number          | Symptoms to be Improved:                                                                |
|-----------------|-----------------------------------------------------------------------------------------|
| 32              | No sound on Radio after changing to Radio screen.                                       |
|                 |                                                                                         |
| 33              | Sudden interruption of the audio playback from audio system and/or voice guidance of    |
|                 | Navigation system.                                                                      |
| <mark>34</mark> | The audio source change function and all icons become inoperative temporarily, after    |
|                 | the ignition turned off and on again while playing audio source.                        |
| 35              | HD Radio sub channel cannot be played after selecting a HD Radio station from the pre-  |
|                 | set stations and selecting the HD sub channel 2 even though the HD radio information is |
|                 | correctly displayed.                                                                    |

## New Functions and Enhancements included in Update #2

| Number | New Functions and Enhancements:                                                                                                    |                                                                                                    |                                                                                                    |
|--------|----------------------------------------------------------------------------------------------------|----------------------------------------------------------------------------------------------------|----------------------------------------------------------------------------------------------------|
| 1      | Icons of home screen change to those of the specification is not of the US.                                                                                                    | ne US specifications even                                                                                                    | though the original                                                                                                    |
| 2      | Two ways of MOTA operations, i.e., by co<br>downloaded map data to CCM via smart p                                                                                                    | onnect CCM to Wi-Fi or<br>phone are executed simul                                                                                                    | by transferring the transferring the tra |
| 3      | <ul> <li>One of the Pop-up Error Messages display<br/>Wi-Fi signal is not intuitive. Even if the crother screen.</li> <li>Image: No server response.</li> <li>Please try again.</li> <li>Image: Please try again.</li> <li>Image: No server response.</li> <li>Image: Please try again.</li> <li>Image: Please try again.<th>yed during the FOTA oper<br/>ustomer tap "OK," it doe<br/>Sof<br/>Download<br/>poor down<br/>Check Witthen result<br/>then result<br/>ce, the message is changed<br/>has been paused. Also a<br/>rest of operations after new<br/>rr Wi-Fi connection**, or<br/>ed when the Wi-Fi indication<br/>cellent" as shown below</th><th>eration in case of weak<br/>es not transit to an-<br/>tware Update<br/>has paused due to<br/>hload speed.<br/>-Fi connection,<br/>me.<br/>Resume<br/>ed so that the customer<br/>"Resume" button is<br/>eccessary action (mov-<br/>tethering the CP1 to<br/>htor at the upper right</th></li></ul> | yed during the FOTA oper<br>ustomer tap "OK," it doe<br>Sof<br>Download<br>poor down<br>Check Witthen result<br>then result<br>ce, the message is changed<br>has been paused. Also a<br>rest of operations after new<br>rr Wi-Fi connection**, or<br>ed when the Wi-Fi indication<br>cellent" as shown below | eration in case of weak<br>es not transit to an-<br>tware Update<br>has paused due to<br>hload speed.<br>-Fi connection,<br>me.<br>Resume<br>ed so that the customer<br>"Resume" button is<br>eccessary action (mov-<br>tethering the CP1 to<br>htor at the upper right                                                                                                    |
|        |                                                                                                    |                                                                                                    |                                                                                                    |
|        | Excellent                                                                                                    | Good                                                                                                    | Bad                                                                                                    |

| Number         | <b>New Functions</b>                                                                                                    | and Enhancements:                                             |                                                            |                |
|----------------|----------------------------------------------------------------------------------------------------|---------------------------------------------------------------|------------------------------------------------------------|----------------|
| <mark>4</mark> | To prevent the of function fails, the                                                                                                    | overall CID system (CCU) fr<br>ne robustness of the software  | om being reset whenever its has been improved.             | individual     |
| 5              | CD returns to C<br>the countermeas                                                                                                    | D deck too fast to pick it out sure, the pausing time is exte | after ejection button has been nded to ease the operation. | en pressed. As |
| 6              | Past DTC stored in the CCM cannot be captured by SSM when new current DTC is detected. Both DTC's can be captured by SSM after letting the system into sleep mode and turning the Ignition Switch on again. |                                                               |                                                            |                |
| 7              | Music in the different folder in a USB stick can be selected by Track-UP/Down operation.                                                                                                    |                                                               |                                                            |                |
| 8              | Music in multiple folders in a USB stick can now be played continuously whereas they could not be played unles they were in the root area of the USB stick.                                                 |                                                               |                                                            |                |
| <mark>9</mark> | In conjunction v<br>added to the pla                                                                                                    | with the specification improv<br>y mode selection menu.       | ement described in item 8, "                               | Repeat All" is |
|                |                                                                                                    | Improved                                                      | Current                                                    |                |
|                |                                                                                                    | Repeat All <new></new>                                        | _                                                          |                |
|                |                                                                                                    | Repeat current album/folder                                   | Repeat current album/folder                                |                |
|                |                                                                                                    | Repeat current track                                          | Repeat current track                                       |                |
|                |                                                                                                    | Cancel repeat                                                 | Cancel repeat                                              |                |

Symptoms Addressed By Update #1:

| Number | Symptoms to be Improved:                                                                                                    |
|--------|----------------------------------------------------------------------------------------------------|
| 1      | System restarts itself during FOTA (Firmware Over The Air) update. FOTA opera-<br>tion is conducted in two processes: downloading (from the server to the Cockpit<br>Control Unit via Wi-Fi) and installation (inside the Cockpit Control Unit). During<br>the FOTA operation, after the new software has been downloaded to the Cockpit<br>Control Unit (CCU) customer is to push "Install Now" on the Center Information<br>Display (CID) to start installation of the software.                                                                                                    |
|        | FOTA Normal process                                                                                                    |
|        | However, in rare case, the CCU restarts itself* during installation.                                                                                                    |
|        | Linux reset occurs<br>Ved Wit environment<br>Vodra<br>Confirmation<br>Update<br>Confirmation<br>Download<br>Instal<br>Download<br>Instal<br>Confirmation<br>Confirmation<br>Confirma |
|        | <b>Note*</b> Even if this symptom occurs, after approximately 2 minutes, the system resumes, and the CID comes back to the below screen. Customer can then push the "Install Now"                                                                                                    |
|        | to proceed with the installation.                                                                                                    |

| Number | Symptoms to be Improved:                                                                                                    |
|--------|----------------------------------------------------------------------------------------------------|
| 2      | No image on CID (Center Information Display) or Black display condition followed<br>by CP1 reboot resulting from CCU (Cockpit Control Unit) internal communication<br>error or due to listed below actions:                                                                                                    |
|        | Loss of Bluetooth or Wi-Fi connection                                                                                                    |
|        | Application crash during Bluetooth audio streaming                                                                                                    |
|        | • Launching CarPlay or AndroidAuto application, after the smart phone is connected                                                                                                    |
|        | • Removing USB connection between the iPhone's and CP1 during active CarPlay session                                                                                                    |
|        | • When ACC is turned OFF and ON, while STARLINK CompanionApp map update is being performed                                                                                                    |
|        | • Performing USB map update using Bluetooth connection with a smart phone carry-<br>ing STARLINK CompanionApp map update data                                                                                                    |
|        | • "Service Appointment Scheduler" application crash due to a communication error between DCM and CCM                                                                                                    |
|        | • Re-inserting USB Flash drive within 2-3 seconds                                                                                                    |
|        | • Removing USB Flash drive while playing back the data from the USB Flash drive                                                                                                    |
|        | • CID display loses images (black screen) and reboots itself after ACC (or Ignition) is turned OFF and ON.                                                                                                    |
| 3      | No image on CID (Center Information Display) or Black display condition and HVAC function becomes inoperative due to listed below actions:                                                                                                    |
|        | <ul> <li>Failure to complete CP1 software update via USB port *</li> </ul>                                                                                                    |
|        | After the failure, Ignition Switch is turned off and on then an initializing process is started with "Software update setup is initialing" message on the display, which requires about 15minutes to complete. During this message is displayed, power supply of CCM is cut off like disconnecting battery terminals. |
|        | • Performing CP1 software update via USB port using the same software version                                                                                                    |
|        | <b>Note*</b> In case this USB update failure occurs, retry updating according to the instructions in "Appendix B "                                                                                                    |
| 4      | Intermittent loss of Bluetooth connection                                                                                                    |
| 5      | "Software update setup is initializing" message displayed for an extended period of time (over 30minutes), after a follow-up attempt for CP1 software update via USB port is performed to recover a failure **                                                                                                    |
|        | <b>Note</b> ** In case this USB update failure occurs, retry updating according to the instructions in "Appendix C"                                                                                                    |

| Number | Symptoms to be Improved:                                                                                                    |
|--------|----------------------------------------------------------------------------------------------------|
| 6      | Pop-up message "Please go to your retailer to update the Gracenote Database" appears<br>every time CP1 system is rebooted due to interruption of CP1 software update via USB<br>port (ACC OFF or BATT power remove etc.) *** |
|        | <b>Note***</b> In case this USB update failure occurs, retry updating according to the instructions in "Appendix C"                                                                                                    |
| 7      | CID display loses images (black screen) and reboots itself when a USB is inserted then removed within 2-3 seconds.                                                                                                    |
| 8      | No operation is accepted in SMX screen and the sound is lost.                                                                                                    |
| 9      | When a phone call is made using Google voice command while listening to music via<br>AndroidAuto, the sound of AndroidAuto stops after finishing the phone call.                                                             |
| 10     | Even when <radio> <media> are selected in the Home screen, there is no transition of the screen.</media></radio>                                                                                                    |